## IN SWMP In-Lieu Fee Workflow

IN SWMP: Indiana Stream and Wetland Mitigation Program

INRF: Indiana Natural Resources Foundation

RIBITS: USACE Regulatory In-lieu Fee and Bank Information

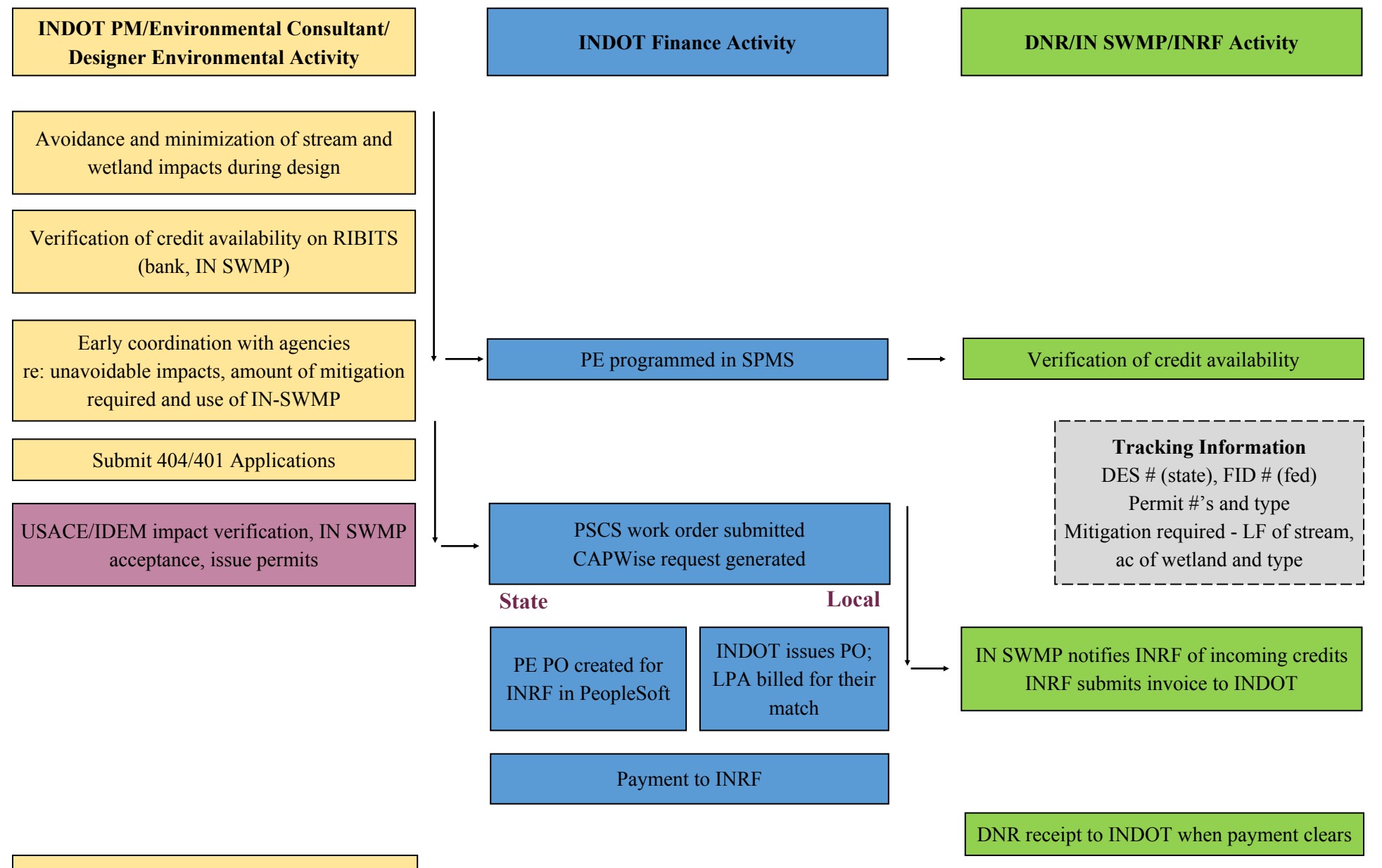

## Funding In-Lieu Fee Mitigation Payments for Stream and Wetland Mitigation

As a part of INDOT's mission to provide efficient payment to our vendors, we will use the following procedure to fund in-lieu fee (ILF) mitigation payments to the Indiana Natural Resources Foundation. These payments are made **after** the Department of Natural Resources, Indiana Stream and Wetland Mitigation Program issues a letter detailing the exact payment and final tracings. All requests for purchase orders related to the mitigation payments must be made through CAPWise. If you do not have access to the system, please request so through ITAP.

- 1. Log into CAPWise.
- 2. Select "Funding Requests" from the left-hand bar, then "New Request".
- 3. Enter your DES (Please do not enter your federal project number here if the two values are different).
- 4. Select the request phase.
- 5. Review that the appropriate STIP information is in the request. If you request PE, a PE value must be in the STIP field. If you request CE, a CN STIP value must be present.

| DES Selection |                       |                                  |                                                                                                    |                               |                     |                           |                                      |
|---------------|-----------------------|----------------------------------|----------------------------------------------------------------------------------------------------|-------------------------------|---------------------|---------------------------|--------------------------------------|
| 1297885 Q     |                       |                                  |                                                                                                    |                               |                     |                           |                                      |
|               |                       |                                  |                                                                                                    |                               | Program Manager :   | Anderson, Donna           |                                      |
| 5             | F Descripti           | ion : PLC-37991 I<br>SR39 in Mor | DES 1297885 New Road Construction on PR69 From S of Bloomington via SR37 corr<br>proc County Seymour District | idor to                       | Project Manager :   | Flum, Sendra              |                                      |
| -             |                       |                                  |                                                                                                    |                               | GIS Contact Email : | Assessment Manager        |                                      |
|               | Contract Number :     | PLC-37991                        | Designed By:                                                                                                  | Seymour District              |                     | Environmental Clearance : | ROD 08/07/2013                       |
|               | Special Funding :     | Other                            | County :                                                                                                    | Monroe                        |                     | Transportation System :   | Interstate                           |
|               | Route :               | PR69                             | District :                                                                                                    | Seymour                       |                     | Urban or Rural :          | => 50,000                            |
|               | Previous NBI Number : |                                  | Work Category :                                                                                               | New Road Construction Project |                     | Urbanized Area :          | Bloomington                          |
|               | NBI Number :          |                                  | Work Type :                                                                                                   | New Road Construction         |                     | Sponsoring Organization : | Indiana Department of Transportation |
|               | Sufficiency Rating :  |                                  | Transport Vendor :                                                                                            | WALSH CONSTRUCTION COMPAN     | r -                 | PE STIP : 🙀               | 2014-2017 FSP                        |
|               | RFC Date :            | 4/11/2014                        | Project Status :                                                                                              | Active                        |                     | ROW STIP : 🕂              | 2014-2017 STIP                       |
|               | Letting Date :        | 5/31/2017                        | Final Audit Date :                                                                                            |                               |                     | CN STIP : 🕂               | 2014-2017 FSP                        |
|               | Functional Class :    | Interstate                       | Federal Place :                                                                                               |                               |                     | Project Oversight :       | PoDi/State Administered              |
|               |                       |                                  |                                                                                                    |                               |                     |                           |                                      |

6. Enter the requisite information in the "Description/Notes/Comments" section. Be sure to include the following:

INSWMP In-Lieu Fee Mitigation Credit Payment. DNR INSWMP issued a credit amount of \$X on MM/DD/YYYY for 404 Permit [ENTER PERMIT NUMBER]. Submission made by [Project Manager], please contact at [email].

If you have any other comments to include, you are more than welcomed to do so, but please ensure that the above is written first.

- Go to the vendor drop down and type in (247428). "INDIANA NATURAL RESOURCES FDTN" should be your result. If you cannot find this vendor, please let Chase Rudner (<u>crudner@indot.in.gov</u>) know.
- 8. Select Brad Rood as the RQ Person.
- 9. In the funding box, please enter the exact amount specified in the credit letter.
- 10. Then hit save in the top right corner. If you get any orange or red errors, please review.
- 11. Then hit the arrow to submit the request. Now you're done!

Once you receive an email back from CAPWise that we successfully processed the request, please forward to Laura Hilden (lhilden@indot.in.gov) and Sandy Bowman (sbowman@indot.in.gov) with a statement that you established a PO for the ILF payment.

Should you have any questions regarding CAPWise or PO set-up, please reach out to Chase Rudner (crudner@indot.in.gov).